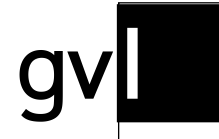

Gesellschaft zur Verwertung von Leistungsschutzrechten

# Quick Start Guide Iabel.gvl Claiming Unallocated Usages

Version as of March 7, 2023

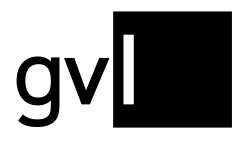

# 1 Introduction

Unallocated Usages are broadcast reports (airplay minutes) that could not be allocated. In accordance with the German law for CMOs (Verwertungsgesellschaftengesetz), GVL publishes unallocated usages to their member producers of sound and audiovisual recordings to review and claim in label.gvl.

# 2 Unallocated usages

Under the menu item "Unallocated usage" you will find four submenu items:

- Unallocated usage
- My exports
- Upload usage claims
- Upload history

| s | Unallocated usa     | ge 🗸 |
|---|---------------------|------|
| - | Unallocated usage   |      |
|   | My exports          |      |
|   | Upload usage claims |      |
|   | Upload history      | Va   |

Click on the submenu item "Unallocated usage" to view the usages that cannot be assigned by the GVL and are therefore open usages.

Important: It is possible that among the "unallocated usages" you will find recordings for which you hold a valid rights ownership, but which have not yet been reported and are not yet shown as processed. Please report the corresponding recordings so that the usage can be allocated via the GVL systems.

Under the submenu item "My exports" you have access to your downloads of unallocated usages at any time.

Important: Please note that, due to the amount of data, we only allow access to exports for a limited period, after which they will be deleted. It is therefore recommended that you save exports locally on your computer after they have been made available.

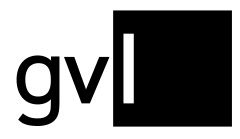

## 2.1 Search unallocated usages

If you have selected the submenu item "Unallocated usage", you will be taken to the overview of all open usages to be published pursuant to the German Collecting Societies Act and can view all usages with the relevant data.

| label.gv Home My reperto | oire 🗸 Add | l recordings ~ | Repor | ts 🗸 Mar     | ndates 🗸 | Unallocat | ed usage 🗸 My labels He | lp                               |                              |               | Feedback  | ٤                |
|--------------------------|------------|----------------|-------|--------------|----------|-----------|-------------------------|----------------------------------|------------------------------|---------------|-----------|------------------|
| Unallocated usage        |            |                |       |              |          |           |                         |                                  |                              |               |           |                  |
| E Filter <               | 408292     | Usages         |       |              |          |           | For se                  | elected usages (408292)          |                              | Claim         | 🔓 Unclaim | 🛓 Download       |
| Usages                   |            |                |       |              |          |           |                         |                                  |                              |               |           | 1                |
| Usage year               | • Valu     | e ISRC ,       | LC .  | a. Own claim | Other cl | Туре      | Main artist             | Ttle                             | Label                        | Broadcaster   | From      | ش To             |
| Value                    | N/A        | ATU271500067   | 22335 |              |          | D         | Nordwand                | Ein Hoch dem Schlager            | Uspenterprises               | ARD (mdr)     | 27-09-    | -2019 17-06-2021 |
| Value                    | • N/A      | DEQD11200294   | 29209 |              |          | D         | Purple Schulz           | Ich hab Feuer gemacht            | RAKETE MEDIEN                | MDR-Fernsehen | 21-01-    | -2019 17-12-2021 |
| Claims                   | - N/A      | DEUM71204621   | 19045 |              |          | D         | Faun                    | Mit dem Wind                     | WE LOVE MUSIC                | MDR-Fernsehen | 12-01-    | -2019 24-12-2021 |
| Claimed by others        | □ N/A      | DEQV21400305   | 34595 |              |          | D         | Clueso                  | Stadtrandlichter                 | Text und Ton                 | MDR-Fernsehen | 08-03-    | -2019 16-12-2021 |
| Search options           | □ N/A      | DEUM71503208   | 00309 |              |          |           | Semino Rossi            | Schön ist der Morgen             | Polydor                      | MDR-Fernsehen | 03-01-    | -2019 22-12-2021 |
| Recording                | _ N/A      | ATUM71500076   | 27975 |              |          | D         | Petra Frey              | Im Himmel ist der Teufel los     | Koch Universal Music Austria | MDR-Fernsehen | 01-01-    | -2019 16-12-2021 |
| Artist                   | □ N/A      | DEX731601020   | 10565 |              |          |           | Michy Reincke           | Glücklich Glücklich              | RINTINTIN MU SIK             | NDR Fernsehen | 07-01-    | -2019 30-12-2021 |
| Title                    | N/A        | DEA340900392   | 00148 |              |          |           | Pur                     | irgen dwo                        | Capitol                      | SAT.1         | 07-01-    | -2019 26-12-2021 |
| 1500                     | □ N/A      | DEUM71500212   | 00193 |              |          |           | Claudia Jung            | Alles, was ich brauche, bist du  | Electrola                    | rbb Fernsehen | 16-01-    | -2019 26-12-2021 |
| Pelease                  | N/A        | DEHK51500008   | 09113 |              |          | D         | Christina Rommel        | Nordw est                        | WANNSEE RECORDS              | rbb Fernsehen | 16-02-    | -2019 14-10-2021 |
| Album Label              | N/A        | DEQR41600407   | 24463 |              |          | D         | Dorfrocker              | ich glaub mein Glas hat ein Loch | STARWATCH ENTERTAINMENT      | rbb Fernsehen | 15-02-    | -2019 18-12-2021 |
| 10                       | □ N/A      |                | 10794 |              |          | D         | Anna-Maria Zimmermann   | Hurra wir leben noch             | ЕММ                          | GoldStarTV    | 29-01-    | -2019 10-12-2021 |
|                          | N/A        |                | 33302 |              |          | D         | Antonio                 | Gasch go ráne                    | BLUEWINGS RIGHT MANAGEMENT   | gute laune TV | 16-01-    | -2019 15-12-2021 |
| EAN                      | N/A        |                | 11650 |              |          | D         | Peter Schmiedel         | Hart am Wind                     | SMD records international    | gute laune TV | 04-02-    | -2019 28-12-2021 |
| Q Search                 | □ N/A      | DEA811001295   | 00116 |              |          |           | Ursprung Buam           | Musikanten sind Zigeuner         | Ario Ia                      | gute laune TV | 02-01-    | -2019 17-12-2021 |
|                          | □ N/A      |                | 17721 |              |          | Þ         | Blackmore's Night       | Heilig Nacht                     | SOULFOOD                     | gute laune TV | 10-12-    | -2019 24 021     |
|                          | _          |                |       |              |          |           |                         |                                  |                              |               |           |                  |

On the top left above the usage list, you can see at any time the current total amount of usages not yet allocated at the time of calling up this list.

The view offers different filter and search options on the left side, which you can use to search for individual or several usages.

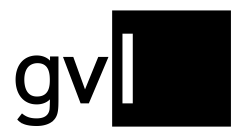

# 2.2 Filter

The following options are available to you under "Usages" in order to apply filters:

- Audio/Video: filters all unallocated usages by media type
- Usage year: shows only the open usages for the selected usage year
- Value: shows the allocated sound recording usages (audio) for the selected category

Under "Claims" you will find the following filters:

Claimed (by you): shows the usages you
 have already claimed

|         |                             | <                           |                                                                                             |
|---------|-----------------------------|-----------------------------|---------------------------------------------------------------------------------------------|
| 🗸 Video |                             |                             |                                                                                             |
|         |                             |                             |                                                                                             |
|         |                             |                             |                                                                                             |
|         |                             |                             | *                                                                                           |
|         |                             |                             |                                                                                             |
|         |                             |                             | -                                                                                           |
|         |                             |                             |                                                                                             |
| y you)  |                             |                             |                                                                                             |
| others  |                             |                             |                                                                                             |
|         |                             |                             |                                                                                             |
|         | ✓ Video<br>/ you)<br>others | ✓ Video<br>/ you)<br>others | ✓<br>✓<br>✓<br>✓<br>✓<br>✓<br>✓<br>✓<br>✓<br>✓<br>✓<br>✓<br>✓<br>✓<br>✓<br>✓<br>✓<br>✓<br>✓ |

- Claimed by others: shows all usages that
  have already been claimed by other producers being rights holders
- No Claims: shows all uses that are still open and have not been claimed by any producer so far

The filters can be combined under any which way.

**Important:** the filter "value" covers the categories **S**mall, **M**edium, **L**arge. These are defined as follows:

- Small: less than 10 broadcast minutes (unweighted)
- Medium: 10 to 99 broadcast minutes (unweighted)
- Large: 100 and more broadcast minutes (unweighted)

Please note that the usages shown can summarize several usages and might thus represent a higher amount of broadcast minutes even for <u>one single broadcast day</u>. Due to the channel-based remuneration, video clip usages do not show a category based on broadcast minutes. The value for video clip usages is thus N/A. Video clip usages on the channels "**gute laune TV**" and "**GoldStarTV**" have the lowest value.

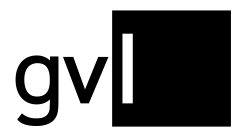

## 2.3 Search options

The following options are available for a search of all published open usages:

#### **Recording:**

- Artist: Artist of the reported usage
- Title: Title of a reported usage
- ISRC: ISRC of a reported usage

#### Release

 Album Label: Name of the label of the release under which one or more recordings were published provided that they have been reported by the broadcaster

| Q Search options |
|------------------|
| Recording        |
| Artist           |
| Title            |
| ISRC             |
| Release          |
| Album Label      |
| LC               |
| EAN              |
|                  |
| Q Search         |

- LC: Label Code of the release on which one or more recordings were published provided that they have been reported by the broadcaster
- EAN: EAN of the release under which one or more recordings were published provided that the EAN has been reported by the broadcaster

**Important:** the search options can only provide a result if this information has been included in a broadcasters' report.

All filter and search options can be combined any which way. You can export your search and filter results at any time by clicking on the button "download" in the upper right corner above the list header.

## 2.4 Show and hide filters and search options

Using the arrow next to the filter icon in the upper left corner you can hide and show filter and search options at any time. By showing and hiding the filter and search options you can expand the list view of the view.

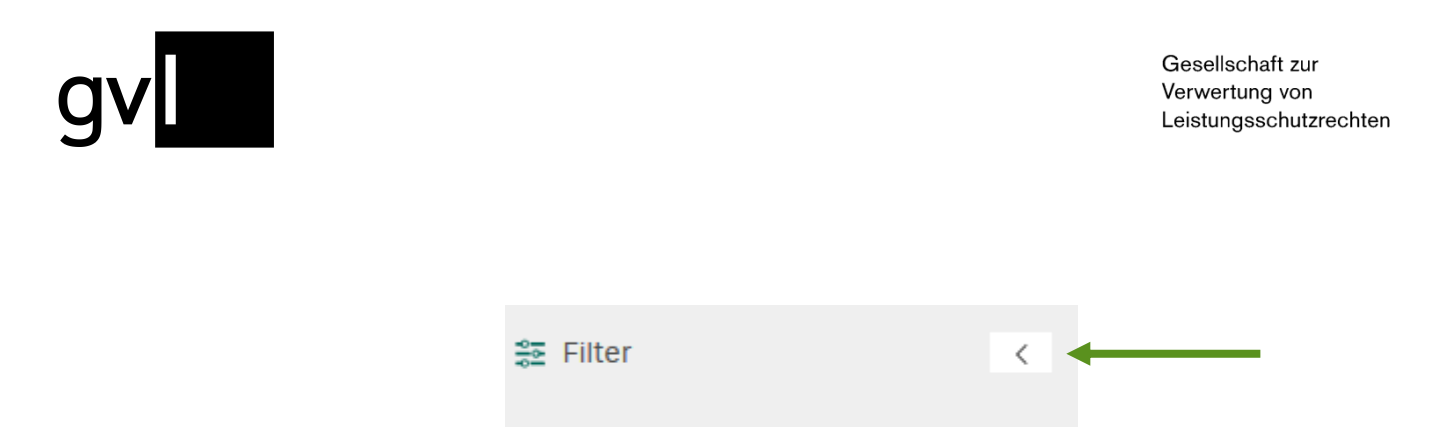

#### 2.5 Display information in the list view

You can change the displayed information (columns) in the list view "Open usages" at any time. If you change your view it will be saved even after you log out or change to another menu. To do this, click on the list icon on the right above the usage view.

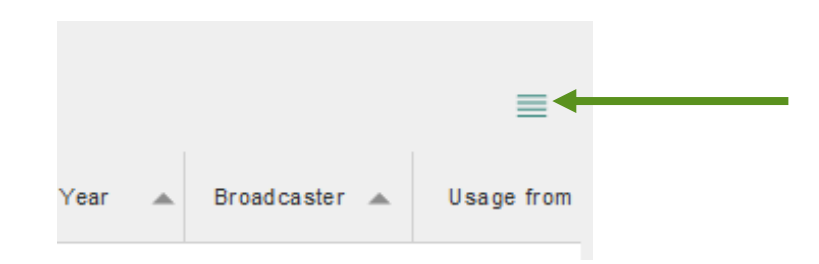

A detailed list of all displayable information (columns) will open. Default information (greyed out) cannot be selected or deselected.

| Release                 | Product details     | Usage       |
|-------------------------|---------------------|-------------|
| ISRC                    | Type                | 🗸 Value     |
| 🗸 LC                    | Main artist         | Broadcaster |
| 🗌 Usage ID              | ✓ Title             | From        |
| EAN EAN                 | Title supplement    | 🗸 To        |
| Recording ID (Producer) | 🗸 Label             |             |
|                         | Album artist        |             |
|                         | 🗹 Album title       |             |
|                         | Duration            |             |
|                         | Composer            |             |
| Claim                   | 🗌 Year              |             |
| 🗹 Own claim             | Genre               |             |
| 🗹 Other claim           | 🗌 Catalogue number  |             |
|                         |                     |             |
| ОК                      | Reset to default Ca | ancel       |
|                         |                     |             |

Important: A maximum of ten columns can be displayed.

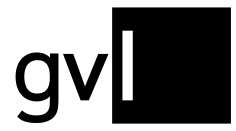

You can also use drag and drop to change the arrangement of the columns as required. Even this change to your view will be saved after you log out or change to another menu.

#### 2.6 Detailed usage view

Broadcaster: VOX

With one click on a usage, all relevant information on the usage can be viewed via a pop-up window.

|                                                                                                    | Usage details                                                                       | × |
|----------------------------------------------------------------------------------------------------|-------------------------------------------------------------------------------------|---|
| Main artist: !Deladap<br>Title supplement: N/A<br>Composer: Tibor Barkoczy<br>GVL ID Usage: 2588657 | Title: Zsa Manca<br>ISRC: N/A<br>Media type: Audio<br>Duration: 00:03:33            |   |
| Album title: Gypsy Garden Vol. 2<br>Album label: N/A<br>EAN: 4260036281804<br>Album year: N/A       | Album artist: Various Artists<br>Album labelcode (LC): N/A<br>Catalogue number: N/A |   |
| Usage from: 07-08-2016                                                                              | Usage to: 07-08-2016                                                                |   |

In addition to detailed information on the usage of the recording, you have an overview of when the recording was used on which channel, for example.

Important:The duration shown on the details of an unallocated usage does not equal<br/>the broadcast duration (airplay) of a track. The duration here means the<br/>length of a track if and as reported by a broadcast station. This can also<br/>result in a duration of 00:00:00 in case the information is missing in a<br/>broadcast report.For a quantifiable insight into unallocated usages, please use the entry in<br/>the field "value" of an unallocated usage (see note "value").

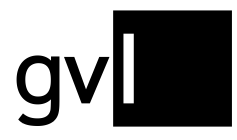

# 2.7 Download unallocated usages

By clicking on the "Download" button at the top right above the list view, you can download your filtered uses as an Excel export at any time.

| For selected usages (50) | 🔒 Claim 📩 once 上 Download |
|--------------------------|---------------------------|
|                          |                           |

**Tip:** To download all open usages, please remove all filters and search terms and <u>do not</u> select a usage.

Before downloading, select either individual usages or, by clicking on the empty checkbox in the bar of the column headers, all usages displayed on the current page.

Without selecting individual usages, you can also export entire filter and search results after performing a search or having set a filter.

You will find your downloads under "Unallocated usages" > "My exports".

# 2.8 Claiming usages

To file a claim for a usage, you must claim that usage. Claiming means that you assign an open usage to a recording that you have already submitted and that has been processed by GVL's systems. You can claim usages for missing repertoire by submitting the missing repertoire.

It is recommended to create a repertoire export in label.gvl before claiming. Thus, you can search for a corresponding recording for which you want to claim a usage without leaving the page.

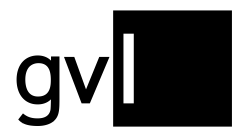

To claim a use, please proceed as follows:

- **Step 1:** Check the usage you want to claim.
- **Step 2:** Compare the usage with recordings from your repertoire.
- Step 3: If there is a match, select the usage you want to claim using the checkbox at the beginning of the line and click the claim button in the upper right corner.

| Value IS     | SRC 🔺 | LC 🔺 | Own claim | Other cl | Туре | Main artist 🦼 | Title                 | * | Label | ^ | Album title | Broadcaster | ^     | From a     | То     | *  |
|--------------|-------|------|-----------|----------|------|---------------|-----------------------|---|-------|---|-------------|-------------|-------|------------|--------|----|
|              |       |      |           |          |      |               |                       |   |       |   |             |             |       |            |        | =  |
| 686882 Usage | es    |      |           |          |      | Fo            | r selected usages (1) |   |       |   |             | laim 🔒 Ur   | clair | n <u>4</u> | Downlo | ad |

- Step 4: You will now be prompted to enter either the Product ID (GVL) OR the corresponding ISRC of your recording.
- Step 5: If the system finds the specified recording in your repertoire you will be asked to confirm the allocation of this recording.

| Claim usage                                    |                                                                                                    |  |  |  |  |  |
|------------------------------------------------|----------------------------------------------------------------------------------------------------|--|--|--|--|--|
| To claim this us<br>the ISRC of the<br>at GVL. | sage, please enter the associated Recording ID (GVL) OR<br>recording from your submitted and processed repertoire |  |  |  |  |  |
|                                                | Recording ID (GVL)                                                                                                |  |  |  |  |  |
|                                                | 1                                                                                                    |  |  |  |  |  |
|                                                | ISRC                                                                                                    |  |  |  |  |  |
|                                                |                                                                                                    |  |  |  |  |  |
|                                                | Claim Cancel                                                                                                    |  |  |  |  |  |
|                                                |                                                                                                    |  |  |  |  |  |

**Step 6:** If you confirm the claim, the usage will be secured for you.

By selecting several unallocated usages via the respective checkboxes, you can also claim several similar usages for <u>one</u> of your recordings.

Important: Your claim will remain displayed until the claiming period expires. The claimed usage can still be claimed by other producers. Should another producer also claim the usage for itself, this will be indicated by a third-party claim and red claim icons.

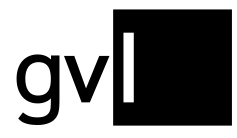

The conflict resolution and final allocation of your claim will only take place after the communicated claim deadline has expired.

# 2.8.1 Claiming usages via Excel

You can also claim unallocated usages via Excel. To do so, download a selection of unallocated usages or all unallocated usages. The Excel download file contains an additional column "GVL Product ID" (column T). Enter the Recording ID (GVL) from your repertoire export of the recording, for which you wish to claim one or several unallocated usages.

You can upload your export list of unallocated usages including the respective Recording IDs (GVL) of your submitted recordings under the menu item "Unallocated usages > Upload usage claims".

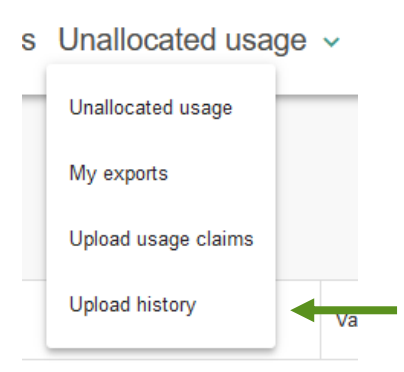

After successful upload of your usage claims and subsequent processing by our systems you can view all your uploads as well es respective processing results under "Unallocated usages > Upload history".

| label.gv | Home My repertoire | Add recordings ~ | Reports ~ | Mandates | Unallocated usage | Help |
|----------|--------------------|------------------|-----------|----------|-------------------|------|
|----------|--------------------|------------------|-----------|----------|-------------------|------|

| Date             | Status    | File                                        | Error Report                                      |
|------------------|-----------|---------------------------------------------|---------------------------------------------------|
| 22-07-2020 08:13 | √ Created | dcca5ac0-4ee6-4146-9690-9e1bbc0538f5(1).xkx | dcca5ac0-4ee6-4146-9690-9e1bbc053815(1)_errorxlax |
| 22-07-2020 08:08 | ✓ Created | dcca5ac0-4ee6-4146-9690-9e1bbc0538f5.xlsx   |                                                   |
|                  |           |                                             |                                                   |

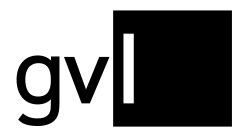

| Important: | Your submitted Excel uploads will in a first step be shown as "claimed by    |
|------------|------------------------------------------------------------------------------|
|            | you" in the overview of unallocated usages in label.gvl. Depending on        |
|            | communicated deadlines, final processing of your claims will take place only |
|            | in specifically aligned timeframes.                                          |

#### 2.9 Unclaim usage

If you wish to rescind your usage claims, proceed as follows:

Step 1: Select the "Claimed (by you)" box in the filter. Now you will be shown all usages you have claimed so far.

| Usages           |              |           |  |           |             |               |  |  |
|------------------|--------------|-----------|--|-----------|-------------|---------------|--|--|
| Usage year 👻     |              | ISRC      |  | Own claim | Other claim | Interpret     |  |  |
| Claims           | DEA769808501 |           |  | <b>A</b>  |             | Mary Roos     |  |  |
| Claimed (by you) | SEA          | 037100010 |  | A         |             | The Spotnicks |  |  |
| □ No Claims      |              |           |  | A         |             | Prince        |  |  |

- **Step 2:** Search for the appropriate usage and mark it.
- **Step 3:** Withdraw your claim by clicking on the "Unclaim" button and confirm this action.

| 25 U           | lsages |   |                                 | For selec   | ted usages (1) |       | <u> </u> |   | 🔓 Unclaim |   | ↓ Download |
|----------------|--------|---|---------------------------------|-------------|----------------|-------|----------|---|-----------|---|------------|
|                |        |   |                                 |             |                |       |          |   |           |   |            |
|                | ISRC   | - | Own claim                       | Other claim | Interpret      |       | Title    | - | LC        | - | Media type |
| ☑ DEA769808501 |        |   | ary Roos Wenn der Weihnachtsste |             | ern am H       | 06972 |          | Q |           |   |            |

**Step 4:** The claim for the selected usage has been removed.

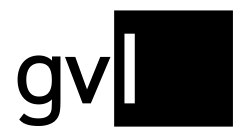

Gesellschaft zur Verwertung von Leistungsschutzrechten

# 3 Contact

If you have any questions regarding our manufacturer portal label.gvl, our support team will be happy to assist you by e-mail at <u>label@gvl.de</u> or by phone at +49 (0)30 48483-650 Monday to Thursday from 9.00am to 5.00pm and Friday from 9.00am to 2.00pm.

Once you are logged in to label.gvl, you can also use our chat to ask questions directly. To do so, click the chat icon on the right-hand bottom of label.gvl.

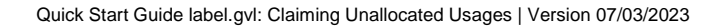